## Windows 7 PPPoE設定マニュアル

※お客様の環境により画面表示が違うことがありますが、ご了承いただけますようお願い致します。 ------

## STEP1:

スタートメニューから【コントロールパネル】をクリックしてください。

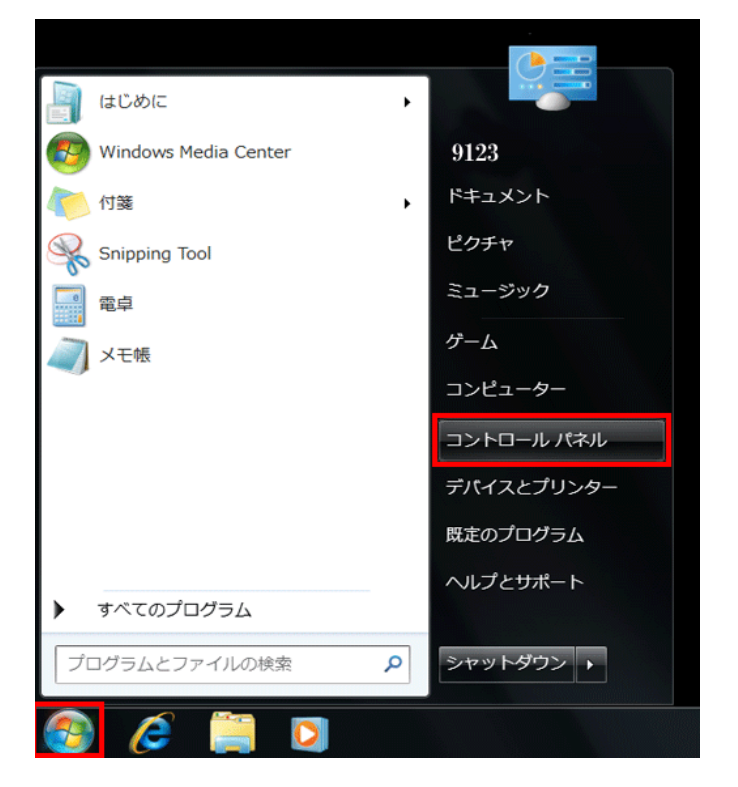

## STEP2:

「コントロールパネル」画面が表示されますので、【ネットワークの状態とタスクの表示】をクリック してください。

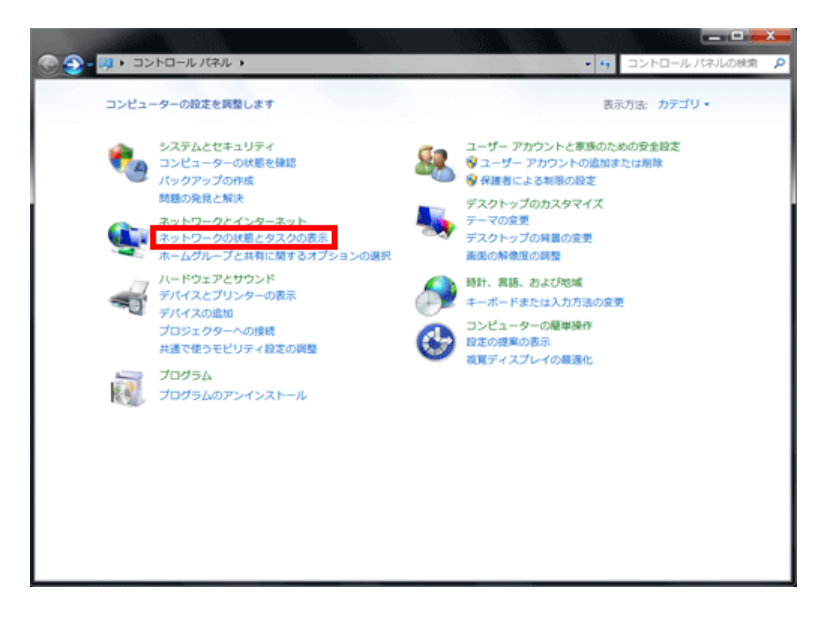

STEP3:

【新しい接続またはネットワークのセットアップ】をクリックしてください。

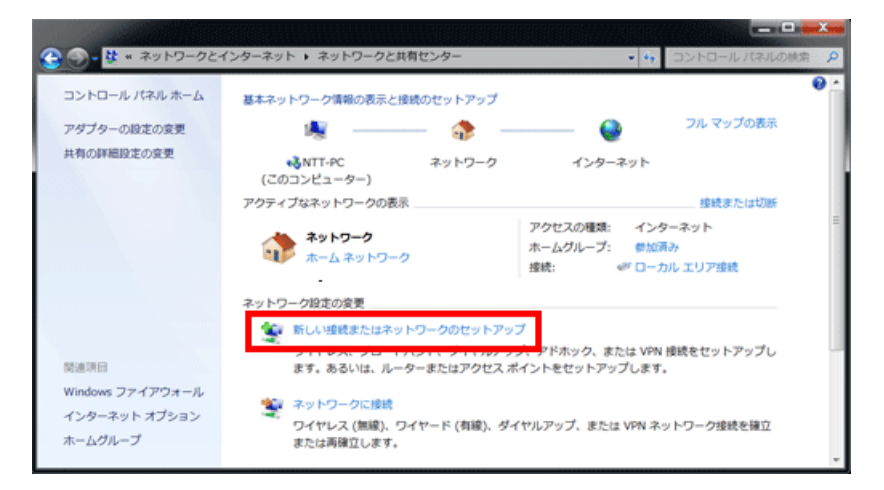

STEP4:

【インターネットに接続します】を選択し、【次へ】をクリックしてください。

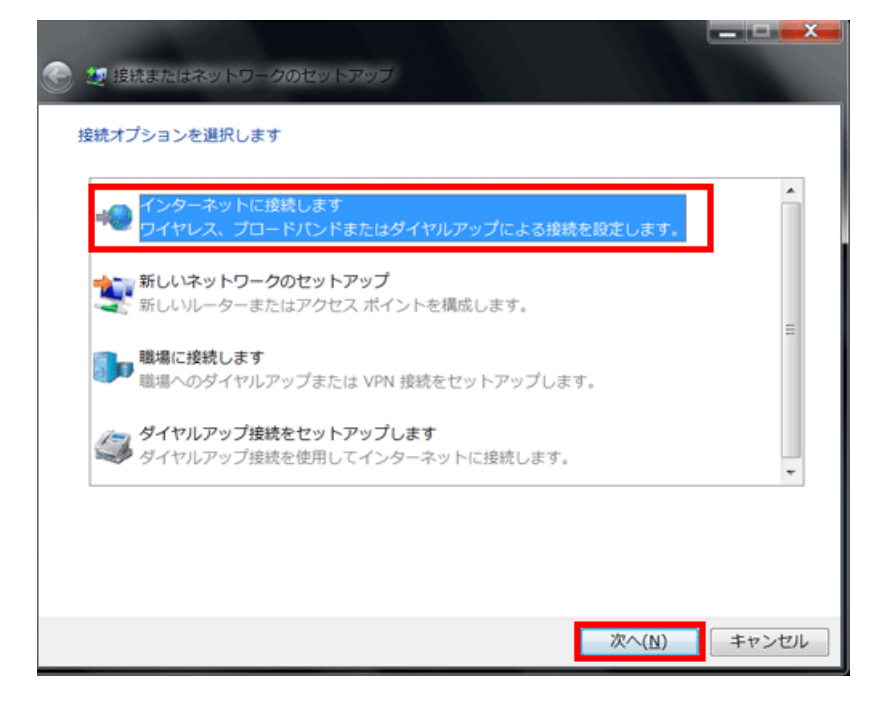

STEP5:

【ブロードバンド (PPPoE) 】をクリックしてください。

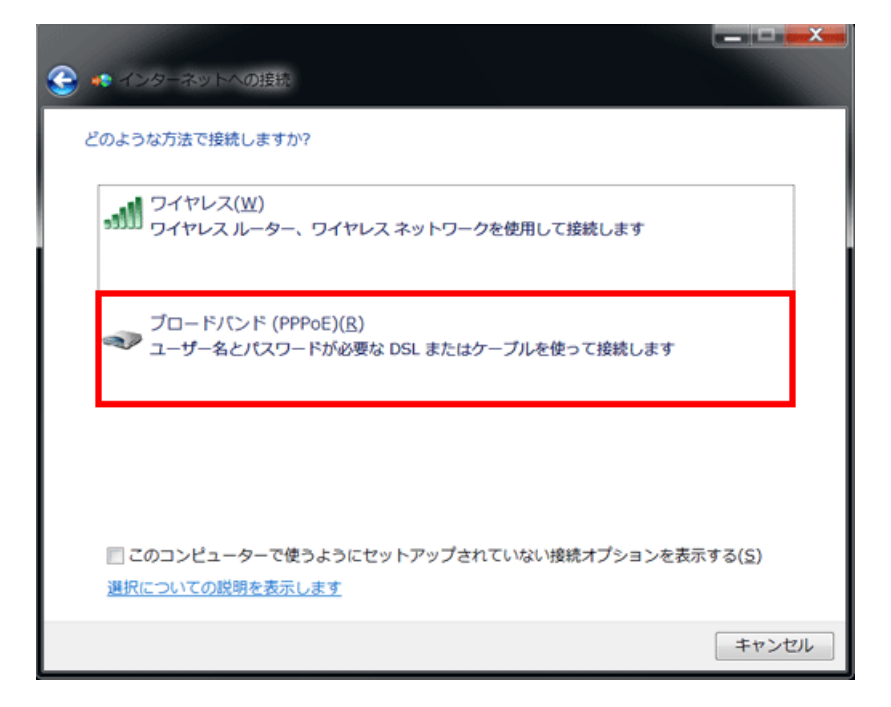

STEP6:

「ユーザー名」と「パスワード」を入力してください。

|                                                        |                          | - • • |
|--------------------------------------------------------|--------------------------|-------|
|                                                        |                          |       |
| インターネット サービス プロバイダ (ISP) の情報を入力します                     |                          |       |
| ユーザー名(U):                                              | @9123.jp                 |       |
| パスワード( <u>P</u> ):                                     | •••••                    |       |
|                                                        | パスワードの文字を表示する(S)         |       |
|                                                        | このパスワードを記憶する( <u>R</u> ) |       |
| 接続名( <u>N</u> ):                                       | 9123                     |       |
| このオプションによって、このコンピュータにアクセスがあるすべての人がこの接続を使<br>えるようになります。 |                          |       |
| ⑦ □ 他の人がこの接続を使うことを許可する(A)                              |                          |       |
| <u>ISP がありません</u>                                      |                          |       |
|                                                        |                          | キャンセル |

STEP7:

接続試験として、プロバイダ認証と、インターネット接続テストが自動で行われます。

| 🍥 🔹 インターネットへの接続    |               |
|--------------------|---------------|
| インターネット接続をテストしています |               |
| i 📃 ———            | <b>@</b>      |
|                    |               |
|                    |               |
|                    |               |
|                    |               |
|                    |               |
|                    | スキップ(S) キャンセル |

STEP8:

「インターネットに接続されています」と表示されましたら、【閉じる】をクリックしてください。

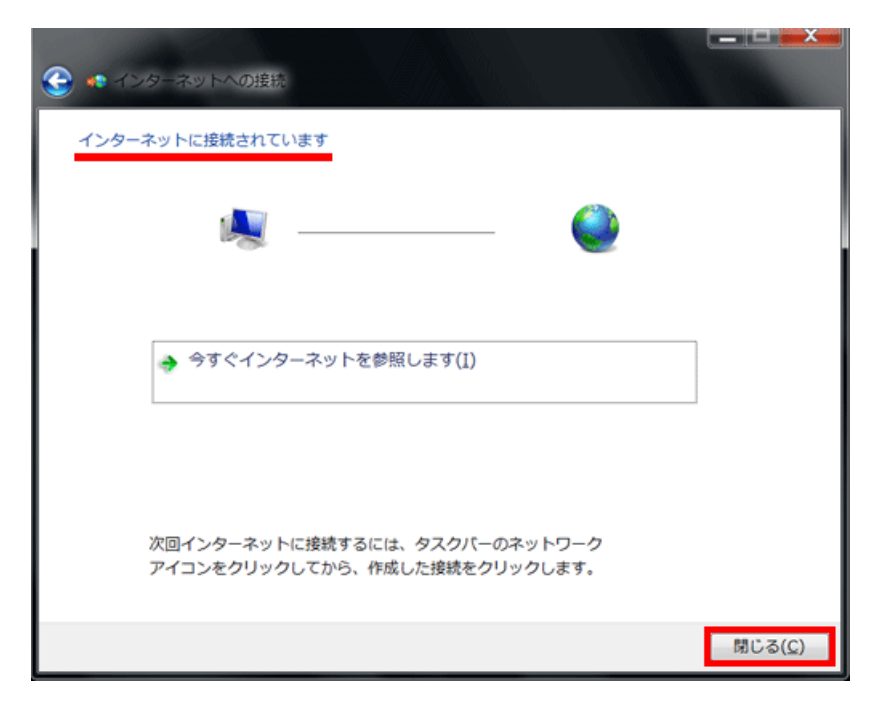

以上で、インターネットへの接続先設定は完了です。